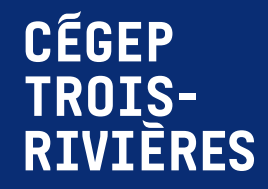

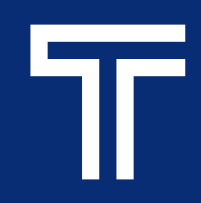

## Impression à partir d'un ordinateur du collège

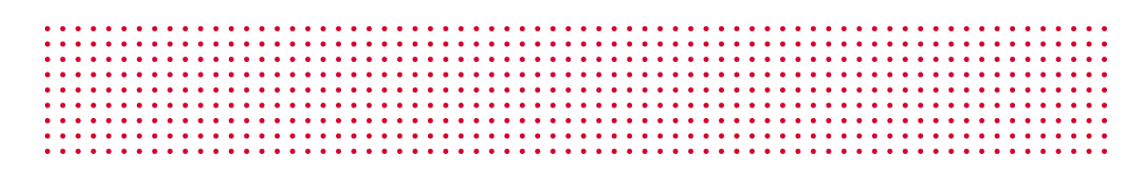

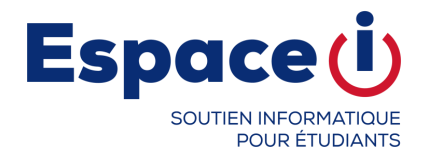

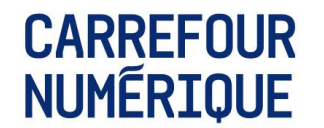

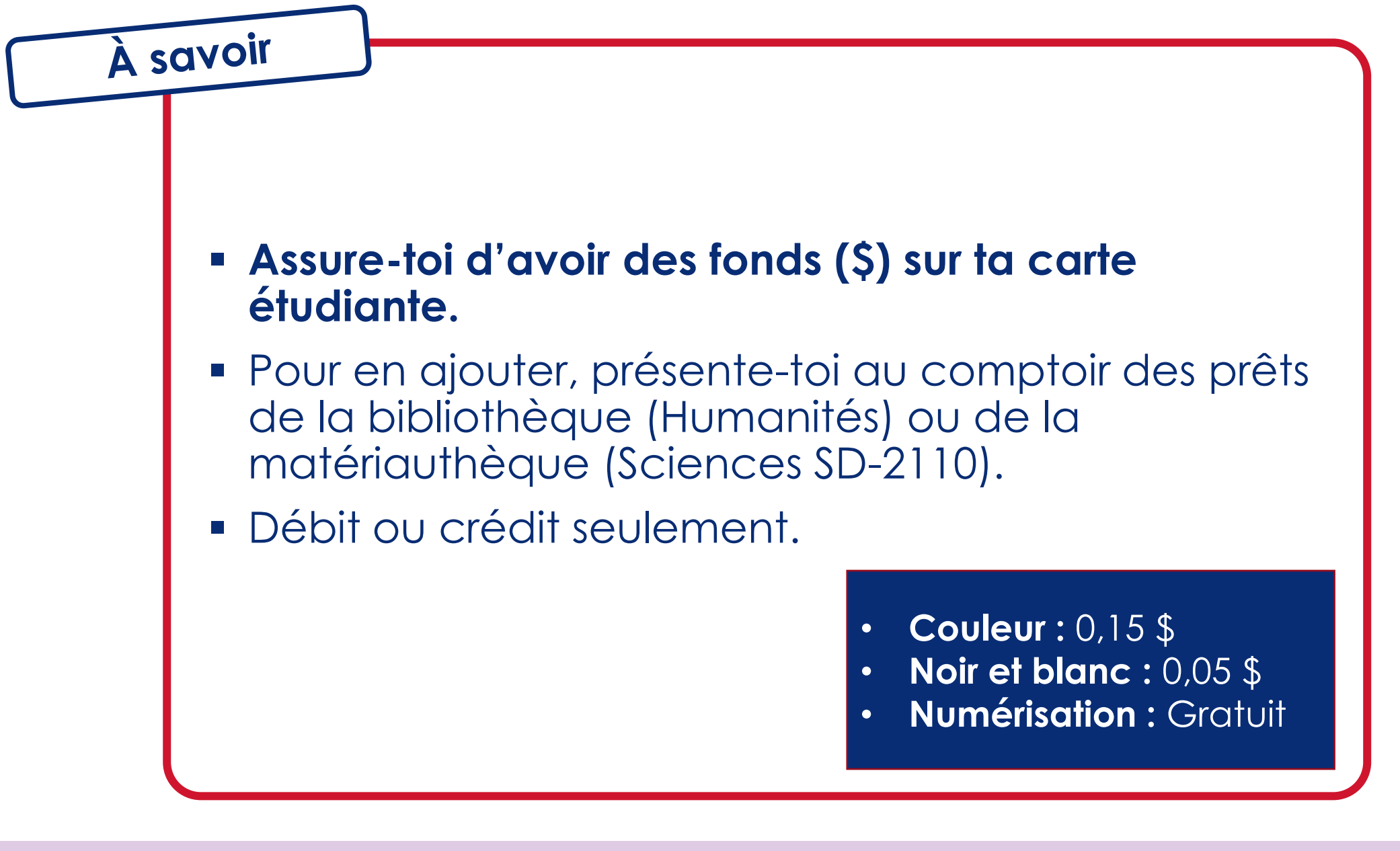

## Impression

• •

- Dans la liste d'imprimantes choisis Impression centralisée Noir et blanc <u>OU</u> Couleur
- 2. Vérifier le format de papier souhaitée
  - Lettre 8,5 X 11
  - Légal 8,5 X 14
  - Tabloïd 11 x 17
- 3. Rends-toi ensuite à un photocopieur du collège.

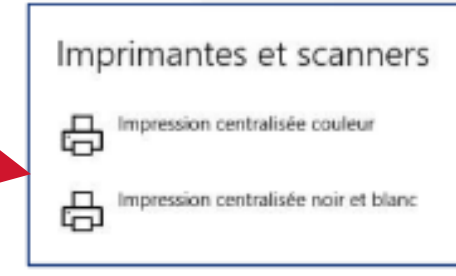

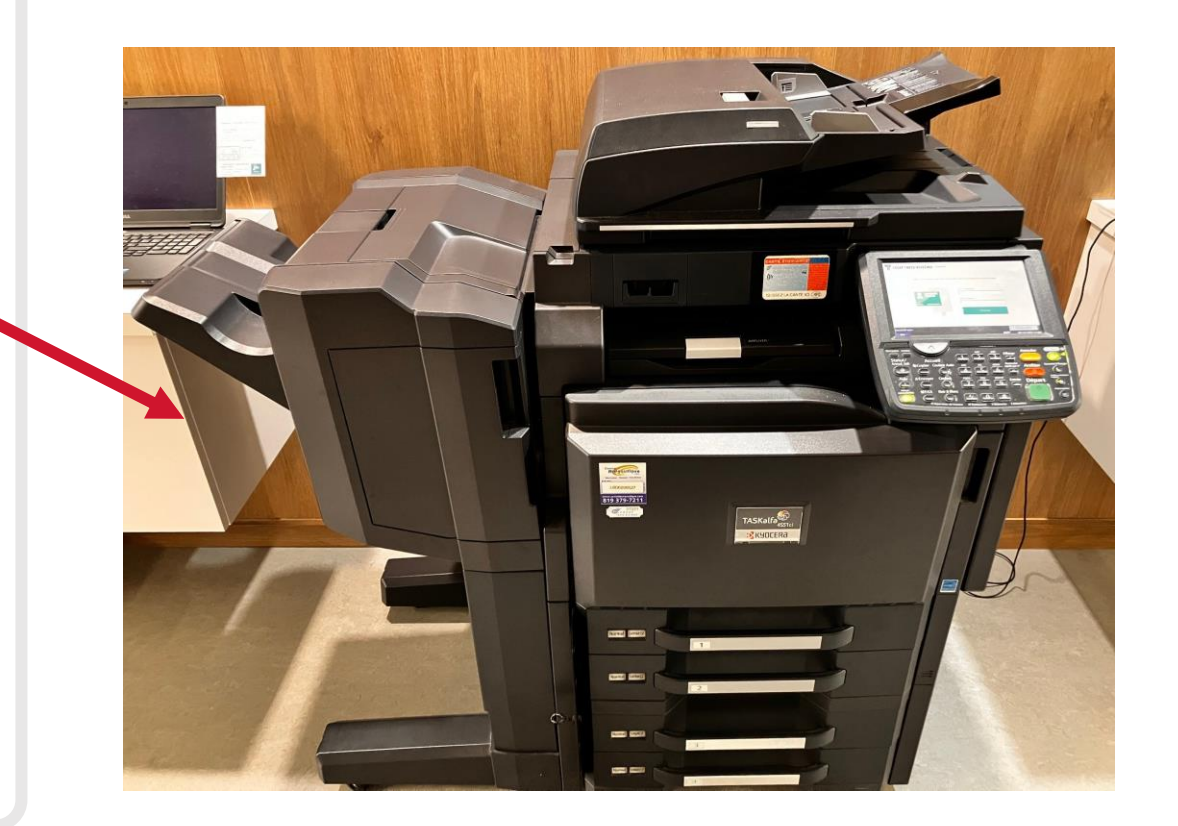

- Tu te connecte à l'imprimante à l'aide de ta carte étudiante.
- Les documents en attente d'impression s'afficheront.
- Tu as 8 heures pour récupérer tes impressions.

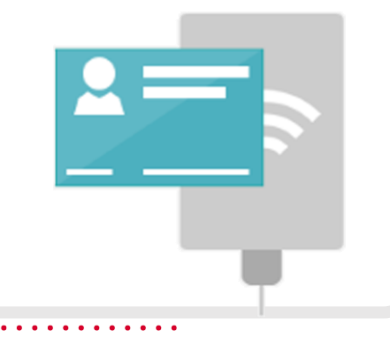

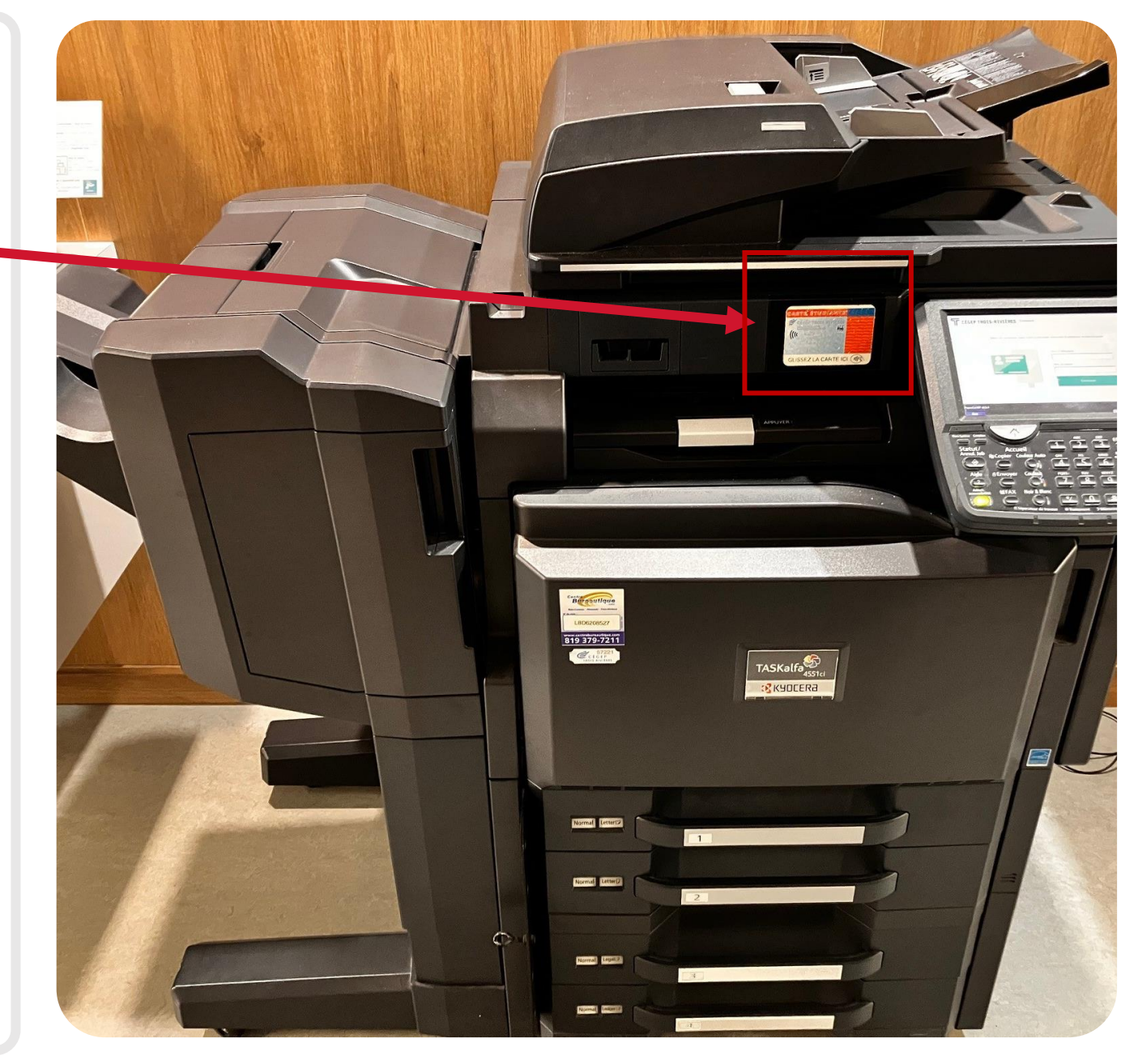

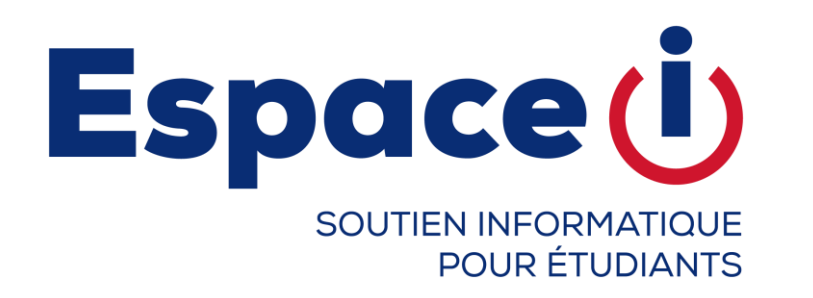

## Si tu as des problèmes.

## HUMANITÉS Carrefour numérique HB-1016

SCIENCES MATÉRIAUTHÈQUE SD-2110

En tout temps, tu peux contacter l'équipe au <u>espacei.depannage@cegeptr.qc.ca</u> ou 819-376-1721, poste 2079 CÉGEP TROIS-RIVIÈRES

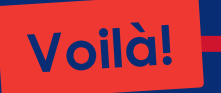

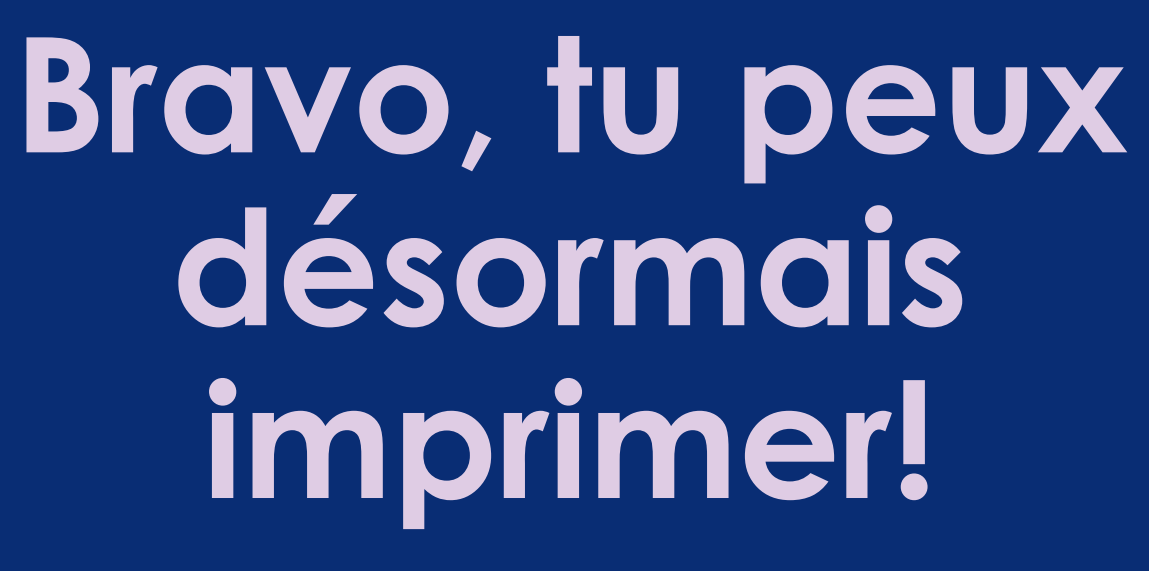